# Cisco Small Business VoIP ルータの背後にある サーバの設定

# 内容

<u>概要</u>

<u>Cisco Small Business VoIP ルータの内側のサーバをセットアップするには、どうすればよいです</u> <u>か。</u> 関連情報

# <u>概要</u>

この記事は、Cisco Small Business 製品のセットアップ、トラブルシューティング、およびメン テナンスを支援する一連のドキュメントの1つです。

Q. Cisco Small Business VoIPルータの背後にサーバを設定するにはどうすればよいのですか。 A.

**ポート フォワーディングは、ルータの内側のサーバを実行できるようにする方法です。**ポート フ ォワーディングを実行すると、ルータの内側のコンピュータへの特定のポートがオープンになり 、そのポートのすべての着信トラフィックが、そのサーバに直接送信されます。これは、ルータ の内側のサーバをセットアップするために使用されます。

Linksys ルータにポート フォワーディングを設定する場合は、次の 2 つの手順を実行する必要が あります。

サーバ PC に静的 IP アドレスを割り当てる ルータにポート フォワーディングを設定する

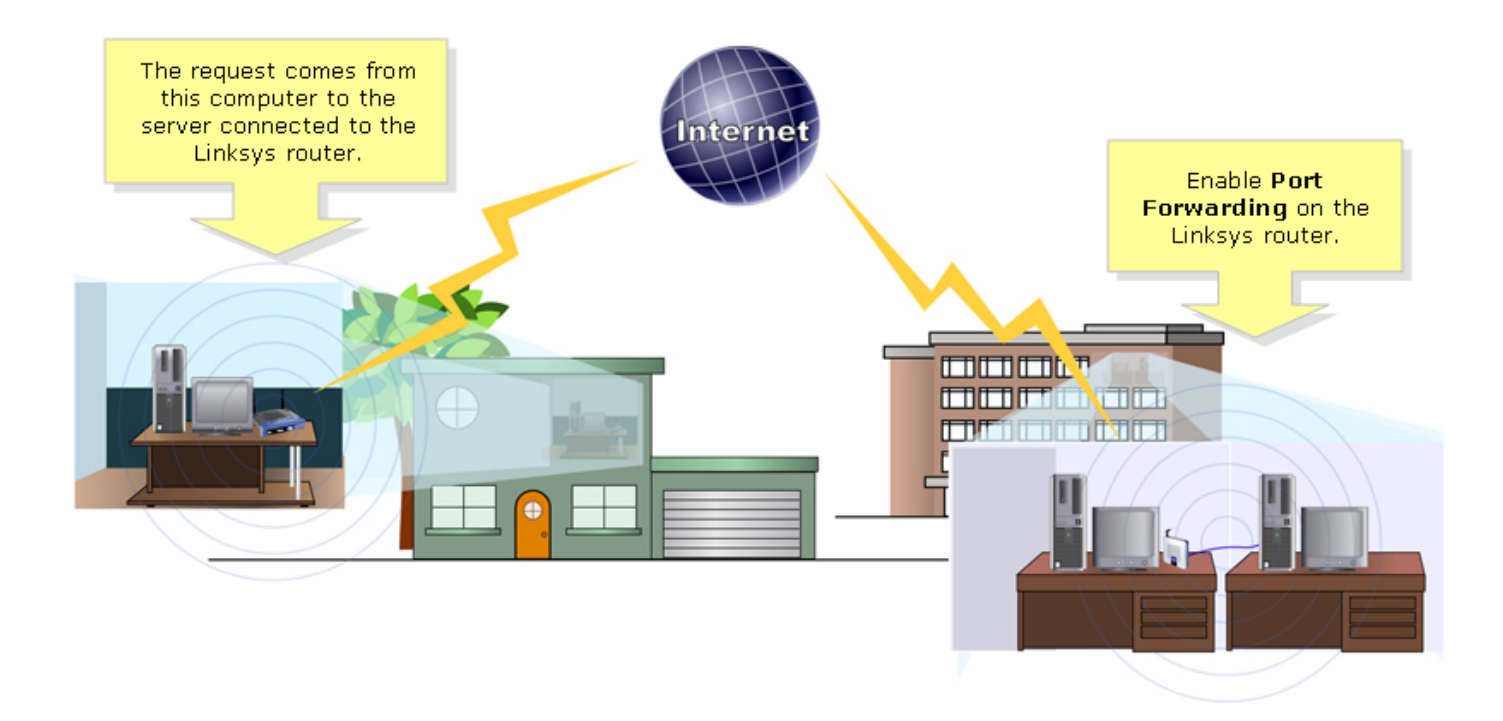

以下に、ポート フォワーディングの設定例を示します。次の例では、FTP サーバを設定します。 FTP は、ポート 20 および 21 を使用します。

**注**:サーバで使用されているサービス ポートを知っておくことが重要です。サーバで使用されているポートがわからない場合は、ユーザ ガイドを参照するか、開発者にお問い合わせください。

接続が安定するように、サーバとルータは有線で接続することを強く推奨します。

最も一般的なポート:

Web サーバ: 80 FTP Server: 20 および 21 POP3: 110 SMTP: 25

サーバ PC に静的 IP アドレスを割り当てる

サーバの IP アドレスが変わったり、サーバがルータから新しい IP アドレスを取得したりしない ように、この手順を実行します。この記事では、ルータの LAN IP アドレスを 192.168.15.1 と想 定しています。

サーバ PC に静的 IP アドレスを割り当てた後、ルータにポート フォワーディングを設定します 。以下の手順に従ってください。

#### ルータにポート フォワーディングを設定する

ステップ1:

ルータの Web ベース セットアップ ページにアクセスします。手順については、ここをクリック してください。

ステップ 2:

ルータの Web ベース セットアップ ページが表示されたら、[Applications & Gaming] をクリック します。

| LINKSYS <sup>®</sup><br>A Division of Cisco Systems, Inc. |               |            |                |                        | Click Application<br>& Gaming. | 15             |        |
|-----------------------------------------------------------|---------------|------------|----------------|------------------------|--------------------------------|----------------|--------|
| Applications                                              |               |            |                |                        |                                |                |        |
| & Gaming                                                  | Setup         | Wireless   | Security       | Access<br>Restrictions | Applications<br>& Gaming       | Administration | Status |
|                                                           | Port Range Fo | rward   Po | ort Triggering | DMZ                    | QoS                            |                |        |

## ステップ 3:

[Port Range Forward] をクリックします。[Application] に、設定するサーバの名前を入力します。 [Start] フィールドと [End] フィールドに、そのサーバで使用するポート範囲を入力します。

| Applications       |                         |           |                                                            |                                              |            |                                                                  |                                                                         |
|--------------------|-------------------------|-----------|------------------------------------------------------------|----------------------------------------------|------------|------------------------------------------------------------------|-------------------------------------------------------------------------|
| & Gaming           | Setup Wireless Security |           | hy An<br>Rest                                              | Access Applications<br>Restrictions & Gaming |            | Administration Status                                            |                                                                         |
|                    | Port Range For          | ward   P  | Port Triggering                                            | a I                                          | DMZ        | QoS                                                              |                                                                         |
| Port Range Forward |                         |           |                                                            |                                              |            |                                                                  | Dent Dance Forwarding                                                   |
|                    |                         |           | Port Range Forwarding:<br>Certain applications may require |                                              |            |                                                                  |                                                                         |
|                    | Application             | Start     | End                                                        | Protocol                                     | IP Addres  | s Enable                                                         | for it to function correctly.                                           |
| Type the name      | FTP                     | 20 to     | 21                                                         | Both 💌                                       | 192.168.1. | 50 🔽                                                             | include servers and certain<br>online games. When a request             |
| of your server.    |                         | 1 to      | Ī                                                          | Both 💌                                       | 192.168.1. | 0                                                                | for a certain port comes in from<br>the Internet, the router will route |
|                    | Type the range of ports |           |                                                            |                                              | 192.168.1. | 0                                                                | the data to the computer you<br>specify. Due to security                |
|                    |                         | the serve | r is using.<br>h 💌                                         | 192.168.1.                                   | 0          | concerns, you may want to limit<br>port forwarding to only those |                                                                         |
|                    |                         | 0 to      | 0                                                          | Both 💌                                       | 192.168.1. | 0                                                                | ports you are using, and<br>uncheck the <b>Enable</b> checkbox          |
|                    |                         | 0 to      | 0                                                          | Both 💌                                       | 192.168.1. | 0                                                                | More                                                                    |
|                    |                         | 0 to      | 0                                                          | Both 💌                                       | 192.168.1. | 0                                                                |                                                                         |
|                    |                         | 0 to      | 0                                                          | Both 💌                                       | 192.168.1. | 0                                                                |                                                                         |
|                    |                         | 0 to      | 0                                                          | Both 💌                                       | 192.168.1. | 0                                                                |                                                                         |
|                    |                         | 0 to      | 0                                                          | Both 💌                                       | 192.168.1. | 0                                                                |                                                                         |
|                    |                         |           |                                                            |                                              |            |                                                                  | CISCO SYSTEMS                                                           |
|                    |                         |           | Sa                                                         | ive Setting                                  | s Can      | cel Changes                                                      |                                                                         |

### ステップ 4:

[TCP] プロトコルと [UDP] プロトコルのどちらかを選択します。サーバで使用されているプロト コルがどちらかわからない場合は、[Both] を選択します。

### ステップ 5:

[IP Address] フィールドを探し、サーバに割り当てた IP アドレスを入力して、[Enable] をクリッ クします。

| Applications       |                |          |             |                                     |                           |                          |                                                                                               |
|--------------------|----------------|----------|-------------|-------------------------------------|---------------------------|--------------------------|-----------------------------------------------------------------------------------------------|
| & Gaming           | Setup          | Wireless | Seci        | urity A                             | ccess<br>trictions        | Applications<br>& Gaming | Administration Status                                                                         |
|                    | Port Range For | ward     | Port Trigge | ring                                | DMZ                       | QoS                      |                                                                                               |
| Port Range Forward |                |          |             | Select eithe<br>UDP or Bo<br>Protoc | er TCP,<br>oth for<br>ol. |                          | Port Range Forwarding:<br>Certain applications may require<br>to open specific ports in order |
|                    | Application    | Start    | End         | Pro                                 | IP Addres                 | ss Enable                | for it to function correctly.<br>Examples of these applications                               |
|                    | FTP            | 20       | to 21       | Both 💌                              | 192.168.1.                | 50 🔽                     | include servers and certain<br>online games. When a request                                   |
|                    |                | 0        | to 0        | Both 💌                              | 192.168.1.                | <b>M</b> E               | for a certain port comes in from the Internet, the router will route                          |
|                    |                | 0        | to 0        | Both 💌                              | 1s Typ                    | e the IP Addres          | the data to the computer you<br>specify. Due to security                                      |
|                    |                | 0        | to 0        | Both 💌                              | 19 01 0                   | heck Enable.             | port forwarding to only those                                                                 |
|                    |                | 0        | to 0        | Both 💌                              | 192.168.1.                | 0                        | uncheck the Enable checkbox                                                                   |
|                    |                | 0        | to 0        | Both 💌                              | 192.168.1.                | 0                        | More                                                                                          |
|                    |                | 0        | to 0        | Both 💌                              | 192.168.1.                | 0                        |                                                                                               |
|                    |                | 0        | to 0        | Both 💌                              | 192.168.1.                | 0                        |                                                                                               |
|                    |                | 0        | to 0        | Both 💌                              | 192.168.1.                | 0                        |                                                                                               |
|                    |                | 0        | to 0        | Both 💌                              | 192.168.1.                | 0                        |                                                                                               |
|                    |                |          |             |                                     |                           |                          | CISCO SYSTEMS                                                                                 |
|                    |                |          | 9           | Save Setting                        | s Cano                    | el Changes               | ավիստույինութ                                                                                 |

- ステップ 6:
- クリック? Save Settings

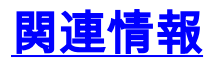

・<u>テクニカル サポートとドキュメント – Cisco Systems</u>